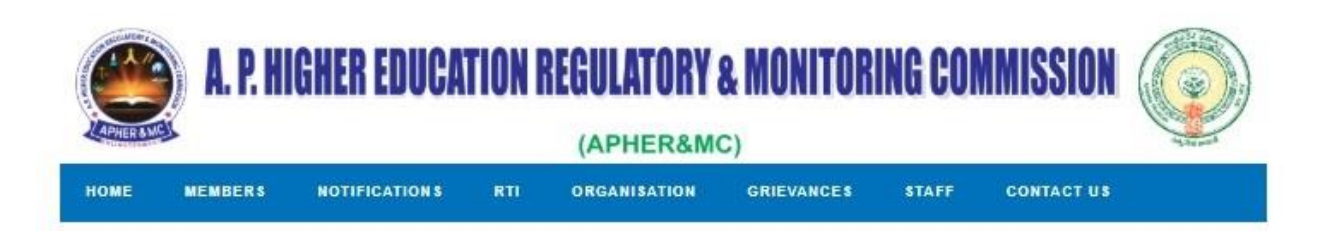

# USER MANUAL FOR U.G AND P.G PROGRAMMES/COURSES

#### **User Manual For Fallowing Programmes/Courses**

UG, PG and Super specialties in Medical programmes; UG and PG in Dental and Ayush programmes, UG,PG and Diploma in Nursing and Paramedical programmes, Agriculture Programmes, Horticulture Programmes.UG and PG Degree programmes; UG and PG Law programmes, UG and PG Physical Education programmes in the State of Andhra Pradesh for the block Period 2020-21 to 2022 -23

#### Step 1: Society Registration

#### Open: <u>http://aphermc.ap.gov.in</u>

### Click on APHER&MC 2020-21 to 2022-23 Block Period Online application CLICK HERE NEW

aphermc.ap.gov.in/home.html

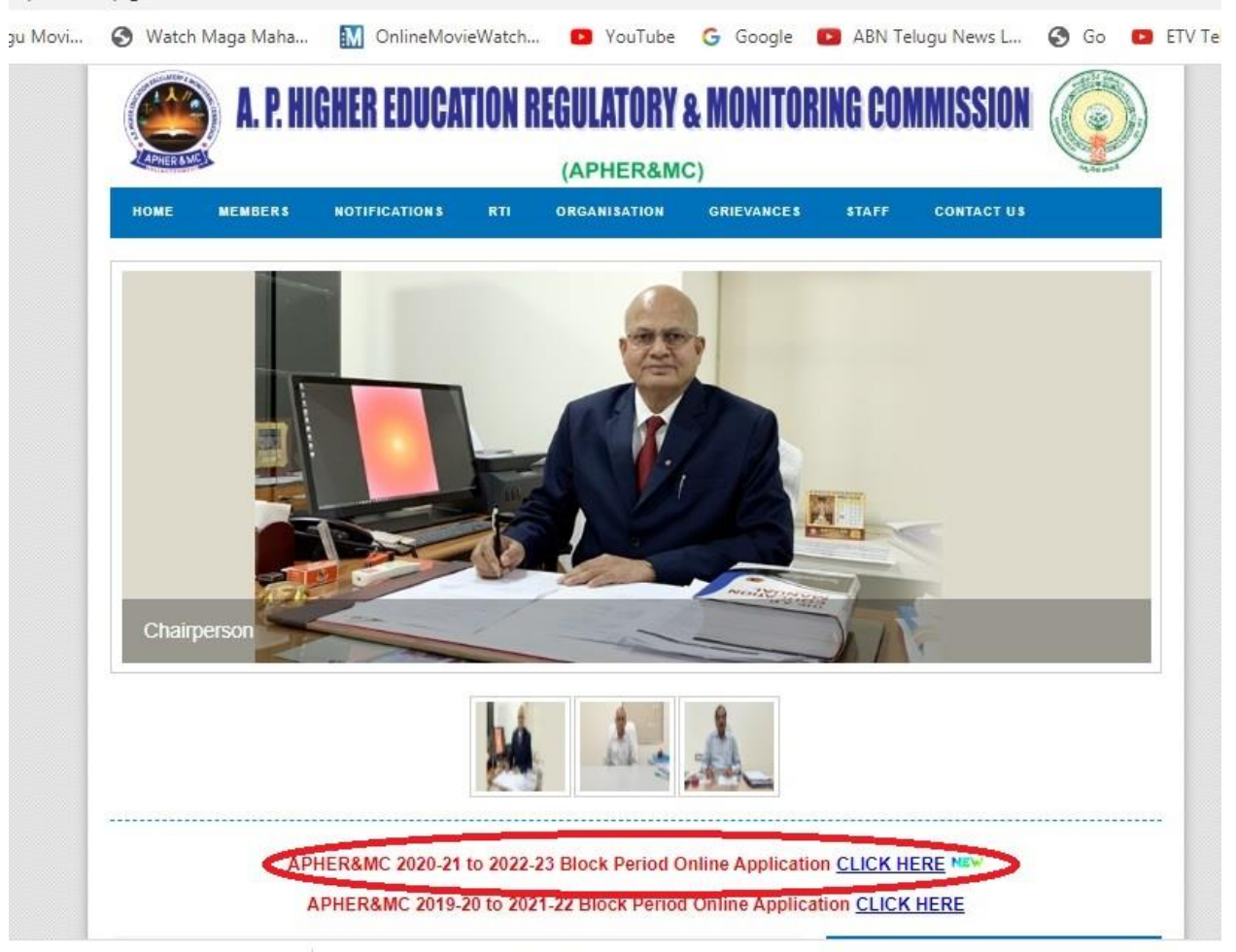

#### Step2: Click on TO REGISTER SOCIETY CLICK HERE

|              | P. HIGHER EDUCATION REGULA                   | TORY & MONITORING COMMISSI<br>eramc) | DN 🥥 |
|--------------|----------------------------------------------|--------------------------------------|------|
|              | LOG                                          | IN PAGE                              |      |
|              | SOCIETY REGISTRATION IS COMPULS              | ORY FOR THE BLOCK PERIOD 2020-21 TO  |      |
|              | USER NAME:                                   |                                      |      |
|              | PASSWORD:                                    |                                      |      |
|              | TYPE IN THE BOX BELOW:                       | PKF 2 E H                            |      |
|              |                                              |                                      |      |
|              | SUBMIT                                       | CLEAR                                |      |
|              | TO REGISTER S                                | OCIETY CLICK HERE                    |      |
| FOR ANY QUEF | RES. PLEASE CONTACT 08645-274443/Extension-2 | 4                                    |      |

The whole process is Society based. If there is one or more Colleges under a Society, the details of all those Colleges are to be filled in with that User id

#### Step3: SOCIETY USER REGISTRATION

Fill the form and click on the **SUBMIT** Button, user gets USER NAME REGISTRATION SUCCESSFULLY message, after successfully registration and Click on the **BACK TO LOGIN** Button

| SOCIE                    | TY USER REGISTRATION |  |
|--------------------------|----------------------|--|
| SOCIETY NAME:            | *                    |  |
| ADDRESS:                 |                      |  |
| DISTRICT:                | Select V             |  |
| REGISTRATION No.:        | •                    |  |
| SECRETARY NAME:          | •                    |  |
| CONTACT PERSON:          | •                    |  |
| MOBILE No.:              | •                    |  |
| PHONE No(with STD code): | •                    |  |
| EMAIL:                   | •                    |  |
| USER NAME:               | ·                    |  |
| PASSWORD:                | *                    |  |
| CONFIRM PASSWORD:        |                      |  |
| TYPE IN THE BOX BELOW:   | AZPVQG               |  |

## Step 4: Enter USERNAME, PASSWORD and CAPTCHA click on SUBMIT Button

|            |                                        | LOGIN PAGE                                |  |
|------------|----------------------------------------|-------------------------------------------|--|
|            | SOCIETY REGISTRATION IS CO             | DMPULSORY FOR THE BLOCK PERIOD 2020-21 TO |  |
|            | USER NAME:                             |                                           |  |
|            | PASSWORD:                              |                                           |  |
|            | TYPE IN THE BOX BELOW:                 | <b>Q57ВЈМ</b>                             |  |
|            |                                        |                                           |  |
|            |                                        | SUBMIT CLEAR                              |  |
|            | TO REGI                                | STER SOCIETY CLICK HERE                   |  |
| FOR ANY QL | JERIES, PLEASE CONTACT 08645-274443(Ex | tension-22)                               |  |

#### **STEP 5: UPLODING DATA (PRILIMINARY INFORMATION):**

**SELECT YOUR INSTITUTIONS UNDER THE SOCIETY**: Add Colleges under registered society

**CURRENT PROGRAMMES OFFERED BY YOUR INSTITUTION.**:

Add Programmes / Courses in registered Colleges

**VIEW PROCESSING FEE DETAILS**: View Summary of Above 2 links

| HOME                                                                                                    | APPENDIX-1                                                                                                    | APPEN                                                                     | DIX-2 /                                          | APPENDIX-S                                                                                                    | APPENDIX-4                                                                      | APPENDIX-5                                                          | LOGOUT                                                             |                                            |
|----------------------------------------------------------------------------------------------------|----------------------------------------------------------------------------------------------------|---------------------------------------------------------------------------|--------------------------------------------------|----------------------------------------------------------------------------------------------------|---------------------------------------------------------------------------------|---------------------------------------------------------------------|--------------------------------------------------------------------|--------------------------------------------|
| APPENDIX-                                                                                                    | 6 APPEND                                                                                                    | )IX-7 /                                                                   | APPENDIX-8                                       | APPEND                                                                                                    | DIX-9 APPEND                                                                    | IX-10                                                               |                                                                    |                                            |
|                                                                                                    |                                                                                                    |                                                                           |                                                  |                                                                                                    |                                                                                 |                                                                     |                                                                    |                                            |
|                                                                                                    |                                                                                                    |                                                                           | PR                                               |                                                                                                    |                                                                                 | TION                                                                |                                                                    |                                            |
|                                                                                                    |                                                                                                    |                                                                           |                                                  |                                                                                                    |                                                                                 |                                                                     |                                                                    |                                            |
|                                                                                                    |                                                                                                    |                                                                           |                                                  |                                                                                                    |                                                                                 |                                                                     |                                                                    |                                            |
| • user ha<br>data in                                                                                                    | is to first upload<br>schedules of re                                                                                                    | the data of spective ap                                                   | preliminary in pendices of the                   | nformation, aft<br>he institutions.                                                                                                    | er the data in prelim                                                           | inary information is                                                | frozen(confirm), th                                                | e user has to upload                       |
| user ha<br>data in <u>SELECT YO</u>                                                                                                    | is to first upload<br>schedules of re<br>UR INSTITUTIO                                                                                                    | the data of<br>spective ap                                                | preliminary i<br>pendices of ti<br>R THE SOCIE   | nformation. aft<br>he institutions.<br><u>ETY</u> (Select ye                                                                                                    | er the data in prelim                                                           | inary information is<br>nder relevant Appe                          | frozen(confirm), th<br>ndices carefully.)                          | e user has to upload                       |
| user ha<br>data in<br><u>SELECT YO</u><br><u>CURRENT P</u><br><u>VIEW PROC</u>                                                                           | is to first upload<br>schedules of re-<br>UR IN STITUTIC<br>'ROGRAMME S<br>ESSING FEE D                                                                    | the data of<br>spective app<br><u>ONS UNDEF</u><br>OFFERED<br>ETAILS      | preliminary i<br>pendices of t<br>R THE SOCIE    | nformation, aft<br>he institutions.<br>ETY (Select your select your sele | er the data in prelim<br>our institution only u<br>(Current programm            | inary information is<br>nder relevant Appe<br>les offered by the ir | frozen(confirm), th<br>ndices carefully.)<br>istitution have to be | e user has to upload<br>e carefully given) |
| • user ha<br>data in<br>SELECT YO<br>CURRENT F<br>VIEW PROC<br>COURSE FE                                                                                 | is to first upload<br>schedules of re-<br><u>UR IN STITUTIO</u><br><u>'ROGRAMME S<br/>E SSING FEE D</u><br><u>E PAYMENT</u>                                | the data of<br>spective app<br>ONS UNDEF<br>OFFERED<br>ETAILS             | preliminary i<br>pendices of t<br>R THE SOCII    | nformation, aft<br>he institutions,<br>ETY (Select yo<br>VSTITUTION,                                                                                                    | er the data in prelim<br>our institution only u<br>(Current programm            | inary information is<br>nder relevant Appe<br>les offered by the ir | frozen(confirm), th<br>ndices carefully.)<br>istitution have to be | e user has to upload<br>e carefully given) |
| user ha<br>data in     SELECT YO     CURRENT P     VIEW PROC     COURSE FE                                                                               | IS TO FIRST UPload<br>schedules of re<br>UR INSTITUTIO<br>ROGRAMMES<br>ESSING FEE D<br>E PAYMENT                                                           | the data of<br>spective ap<br><u>INS UNDEF</u><br>OFFERED<br>IETAILS      | Preliminary i<br>pendices of the<br>R THE SOCI   | nformation, aft<br>he institutions,<br>ETY, (Select yr<br><u>ISTITUTION,</u>                                                                                                    | er the data in prelim<br>our institution only u<br>(Current programm            | inary information is<br>nder relevant Appe<br>les offered by the ir | frozen(confirm), th<br>ndices carefully.)<br>Istitution have to be | e user has to upload<br>e carefully given) |
| user ha<br>data in <u>SELECT YO</u><br><u>CURRENT P</u><br><u>VIEW PROC</u><br><u>COURSE FE</u><br>CIETYWISE IF                                          | IS to first upload<br>schedules of re<br><u>VR INSTITUTIO</u><br><u>POGRAMMES</u><br><u>ESSING FEE D</u><br><u>E PAYMENT</u><br>NFORMATION                 | the data of<br>spective ap<br><u>OFFERED</u><br>ETAILS                    | Foreliminary i<br>pendices of the<br>R THE SOCII | nformation, aft<br>he institutions.<br>ETY_(Select yr<br>ISTITUTION,                                                                                                    | er the data in prelim<br>our institution only u<br>(Current programm            | inary information is<br>nder relevant Appe<br>les offered by the ir | frozen(confirm), th<br>ndices carefully.)<br>Istitution have to be | e user has to upload                       |
| user ha<br>data in      SELECT YO      CURRENT F      VIEW PROC      COURSE FE      CUETYWISE IF      SCHEDULE     SOCIETY/I      SCHEDULE     SOCIETY/I | IS TO FIRST UPload<br>Schedules of re<br>IN IN STITUTIO<br>ROGRAMME S<br>ESSING FEE D<br>E PAYMENT<br>NFORMATION<br>(INDEPENDENT<br>RUST)<br>(IBALANCE SHE | the data of<br>spective ap<br><u>NS UNDEF</u><br><u>OFFERED</u><br>ETAILS | EXPENDIDTI<br>TRUST/SOCI                         | nformation. aft<br>he institutions.<br>ETY (Select yr<br><u>INTUTION.</u><br>URE OF THE<br>ETY)                                                                                                    | er the data in prelim<br>our institution only u<br>(Current programm<br>Reports | inary information is<br>nder relevant Appe<br>les offered by the ir | frozen(confirm), th<br>ndices carefully.)<br>istitution have to be | e user has to uploar<br>e carefully given) |

**Step 6: <u>COURSE FEE PAYMENT</u>**: payment for processing fee, through online.

| IX-7 APPENDIX-8 APPENI                  | DIX-9 APPENDIX-10                                                                                                    |                                                                                                    |
|-----------------------------------------|----------------------------------------------------------------------------------------------------|----------------------------------------------------------------------------------------------------|
|                                         |                                                                                                    |                                                                                                    |
| PRILIMINA                               | RY INFORMATION                                                                                                    |                                                                                                    |
| the data of preliminary information, af | ter the data in oreliminary information                                                                                                    | is frozen(confirm), the user has to uple                                                                                                    |
| pective appendices of the institutions. |                                                                                                    |                                                                                                    |
| NS UNDER THE SOCIETY (Select y          | our institution only under relevant Ap                                                                                                    | pendices carefully.)                                                                                                    |
| ETAILS                                  | (content programmes onered by the                                                                                                    | rinscitution have to be carefully giveny                                                                                                    |
|                                         |                                                                                                    |                                                                                                    |
|                                         | 1                                                                                                    |                                                                                                    |
|                                         |                                                                                                    |                                                                                                    |
| INCOME & EXPENDIDTURE OF THE            | Reports                                                                                                    |                                                                                                    |
|                                         | 17                                                                                                    |                                                                                                    |
|                                         | IX-7 APPENDIX-8 APPEN<br>PRILIMINAL<br>the data of preliminary information, at<br>pective appendices of the institutions<br>NS UNDER THE SOCIETY (Select y<br>OFFERED BY YOUR INSTITUTION,<br>ETAILS | IX-7 APPENDIX-8 APPENDIX-9 APPENDIX-10  PRILIMINARY INFORMATION  the data of preliminary information, after the data in preliminary information pective appendices of the institutions.  NS UNDER THE SOCIETY (Select your institution only under relevant Ap OFFERED BY YOUR INSTITUTION. (Current programmes offered by the ETAILS  INCOME & EXPENDIDITURE OF THE |

### Step 7 : After completion of payment , proceed to enter data in appropriate Appendix and SOCIETYWISE INFORMATION

| 01 | Appendix I : MBBS, PG Medical, PG Super Specialty                       |
|----|-------------------------------------------------------------------------|
| 02 | Appendix II: BDS, MDS                                                   |
| 03 | Appendix III : B.Sc (Nursing), M.Sc (Nursing), Post Basic B.Sc(Nursing) |
| 04 | Appendix IV : PARAMEDICAL                                               |
| 05 | Appendix V : BPT, MPT (Physiotherapy)                                   |
| 06 | Appendix VI : Ayush                                                     |
| 07 | Appendix VII : Agriculture and Horticulture                             |
| 80 | Appendix VIII : Law                                                     |
| 09 | Appendix IX : Physical Education                                        |
| 10 | Appendix X : Degree                                                     |

| HOME APPENDIX-1                                                                                                    | APPENDIX-2 APPENDIX-3 APPENDIX-4 APPENDIX-5 LOGOUT                                                                                                    |
|----------------------------------------------------------------------------------------------------|----------------------------------------------------------------------------------------------------|
| APPENDIX-6 APPEN                                                                                                    | NDIX-7 APPENDIX-8 APPENDIX-9 APPENDIX-10                                                                                                    |
|                                                                                                    |                                                                                                    |
|                                                                                                    |                                                                                                    |
|                                                                                                    | DDIL IMINA DV INFORMATION                                                                                                    |
|                                                                                                    | FRILIMINARTINFORMATION                                                                                                    |
| <ul> <li>user has to first upload data in schedules of a</li> </ul>                                                                                                    | TILININGET INFORMATION<br>at the data of preliminary information. after the data in preliminary information is frozen(confirm), the user has to use<br>respective annendices of the institutions.                                                                                                    |
| user has to first uploa<br>data in schedules of r SELECT YOUR INSTITUT                                                                                                    | ad the data of preliminary information, after the data in preliminary information is frozen(confirm), the user has to up<br>respective appendices of the institutions.                                                                                                    |
| user has to first uploa<br>data in schedules of a SELECT YOUR INSTITUT CURRENT PROGRAMME                                                                                                    | Ad the data of preliminary information. after the data in preliminary information is frozen(confirm), the user has to up<br>respective appendices of the institutions.<br><u>IONS UNDER THE SOCIETY</u> (Select your institution only under relevant Appendices carefully.)<br><u>S OFFERED BY YOUR INSTITUTION</u> . (Current programmes offered by the institution have to be carefully given                          |
| user has to first uploa<br>data in schedules of r<br>SELECT YOUR INSTITUT<br>CURRENT PROGRAMME<br>VIEW PROCESSING FEE                                                                                                    | Ad the data of preliminary information, after the data in preliminary information is frozen(confirm), the user has to un<br>respective appendices of the institutions.<br><u>IONS UNDER THE SOCIETY</u> (Select your institution only under relevant Appendices carefully.)<br><u>SOFFERED BY YOUR INSTITUTION</u> . (Current programmes offered by the institution have to be carefully given<br><u>DETAILS</u>         |
| user has to first uploa<br>data in schedules of r<br>SELECT YOUR IN STITUT<br>CURRENT PROGRAMME<br>VIEW PROCESSING FEE<br>20URSE FEE PAYMENT                                                                                                    | Additional and the data of preliminary information. after the data in preliminary information is frozen(confirm), the user has to up     addition appendices of the institutions. <u>IONS UNDER THE SOCIETY</u> (Select your institution only under relevant Appendices carefully.) <u>IS OFFERED BY YOUR INSTITUTION</u> . (Current programmes offered by the institution have to be carefully given <u>DETAILS</u>     |
| user has to first uplosed at a in schedules of a schedules of a schedules of | A data of preliminary information. after the data in preliminary information is frozen(confirm), the user has to un<br>respective appendices of the institutions.<br><u>IONS UNDER THE SOCIETY</u> (Select your institution only under relevant Appendices carefully.)<br><u>IS OFFERED BY YOUR INSTITUTION</u> . (Current programmes offered by the institution have to be carefully given<br><u>DETAILS</u>            |
| user has to first uplos<br>data in schedules of u<br>SELECT YOUR INSTITUT<br>CURRENT PROGRAMME<br>VIEW PROCESSING FEE<br>COURSE FEE PAYMENT<br>ETYWISE INFORMATION                                                                                                    | Additional and the data of preliminary information. after the data in preliminary information is frozen(confirm), the user has to unrespective appendices of the institutions.  IONS UNDER THE SOCIETY (Select your institution only under relevant Appendices carefully.)  S OFFERED BY YOUR INSTITUTION. (Current programmes offered by the institution have to be carefully given DETAILS                             |
| user has to first uplosidata in schedules of select your INSTITUT     URRENT PROGRAMME     IEW PROCESSING FEE     OURSE FEE PAYMENT     ETYWISE INFORMATION     SCHEDULE(INDEPENDE)     SOCIETY/TRUST)                                                                                                    | A department of preliminary information, after the data in preliminary information is frozen(confirm), the user has to unrespective appendices of the institutions.  IONS UNDER THE SOCIETY (Select your institution only under relevant Appendices carefully.)  SOFFERED BY YOUR INSTITUTION. (Current programmes offered by the institution have to be carefully given DETAILS  I INCOME & EXPENDIDTURE OF THE Reports |
| user has to first uplosed at a in schedules of select your institut surrent programme field processing fee sourse fee payment etywise information schedule(independe) society/trust) schedule(statement)                                                                                                    |                                                                                                    |

#### Contact us

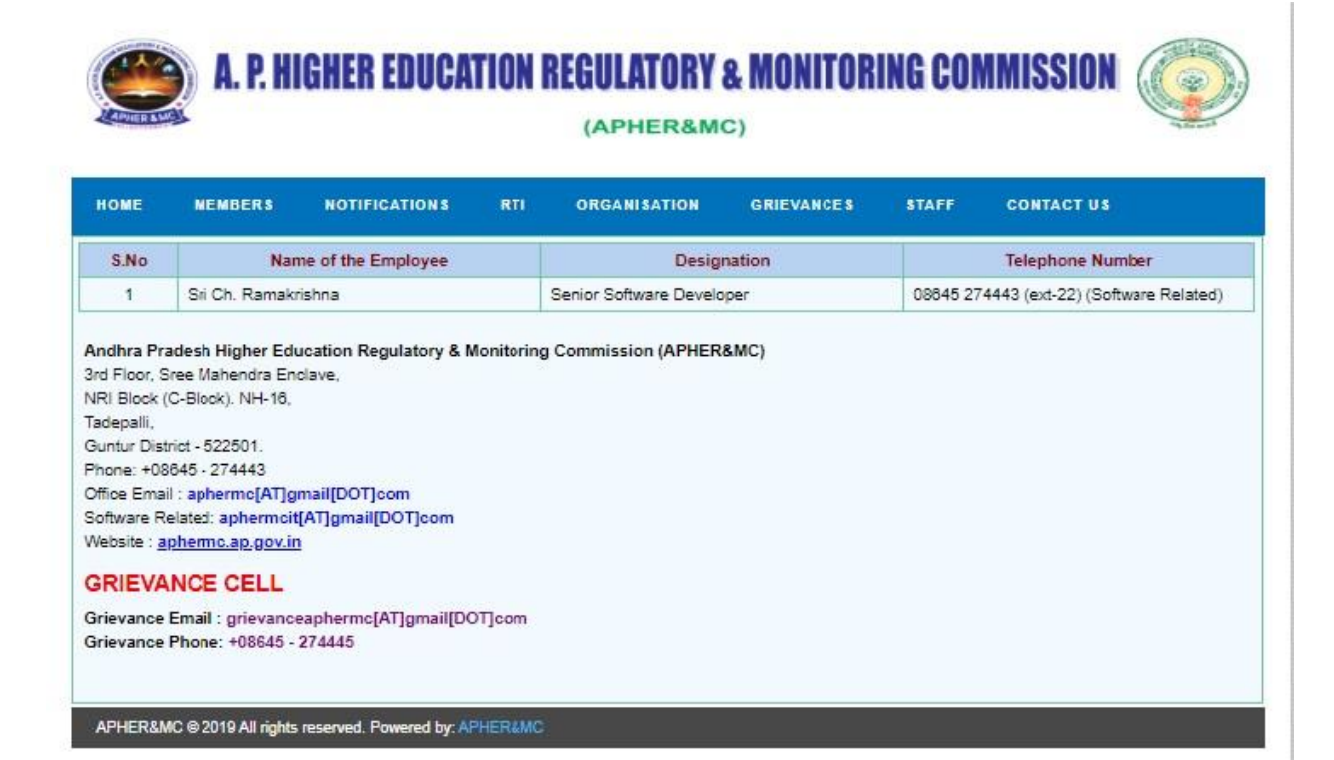